## Ejecución emulador S60 desde Escritorio Remoto

| Autor:             | Álvaro Andrés Gómez D'Alleman |  |
|--------------------|-------------------------------|--|
| Fecha de Creación: | 30 de agosto de 2010          |  |

El emulador S60 de Nokia hace una simulación completa de los elementos audiovisuales del dispositivo, por esto debe tener en cuenta la siguiente información para que el emulador funcione mediante una ejecución por escritorio remoto.

1. Ingrese a Conexión a Escritorio Remoto

| Conexión a                                                                                    | Escritorio remoto<br>Conexión a<br>Escritorio remoto |           |  |  |
|-----------------------------------------------------------------------------------------------|------------------------------------------------------|-----------|--|--|
| <u>E</u> quipo:                                                                               | ▼                                                    |           |  |  |
| Nombre de usuario: Ninguno especificado                                                       |                                                      |           |  |  |
| El campo del nombre de equipo está en blanco. Escriba un<br>nombre de equipo remoto completo. |                                                      |           |  |  |
|                                                                                               | Conectar Cancelar Ayuda Opt                          | ciones >> |  |  |

2. Seleccione el botón opciones

| Conexión a Escritorio<br>Conex<br>Escri                                                                                                  | ión a<br>i <b>torio remoto</b>                                                                          |
|----------------------------------------------------------------------------------------------------|----------------------------------------------------------------------------------------------------|
| General Mostrar Recui<br>Configuración del inicio o<br>Escriba el noi<br><u>E</u> quipo:<br>Nombre de u:<br>El campo del<br>nombre de ec | sos locales Programas Rendimiento Opcio                                                                 |
| Configuración de la cone<br>Guarde la con<br>RDP o abra u<br><u>G</u> uarda                                                              | xión<br>nfiguración de conexión actual en un archivo<br>ina conexión guardada.<br>ar Guardar como Abrir |

3. Seleccione la pestaña Recursos locales

| 🔁 Conexión a Escritorio remoto                                                                                                    |  |  |  |  |
|----------------------------------------------------------------------------------------------------|--|--|--|--|
| Conexión a<br>Escritorio remoto                                                                                                    |  |  |  |  |
| General Mostrar Recursos locales Programas Rendimiento Opcio                                                                                                    |  |  |  |  |
| <ul> <li>(por ejemplo ALT+TAB)</li> <li>Sólo en modo de pantalla completa</li> <li>Dispositivos y recursos locales</li> <li>Elija los dispositivos y recursos que desea usar en la sesión remota:</li> </ul> |  |  |  |  |
| ✓ Impresoras ✓ Portapapeles Más                                                                                                    |  |  |  |  |
| Conectar Cancelar Ayuda Opciones <<                                                                                                    |  |  |  |  |

4. En la opción Sonido de Equipo remoto seleccione: Dejar en el equipo remoto

| 🔩 Conexión a Escritorio remoto 📃 🗉 🔀                                                                                                    |  |  |  |
|----------------------------------------------------------------------------------------------------|--|--|--|
| Conexión a<br>Escritorio remoto                                                                                                    |  |  |  |
| General Mostrar Recursos locales Programas Rendimiento Opcio                                                                                           |  |  |  |
| Ieclado         Aplicar combinaciones de teclas de Windows<br>(por ejemplo ALT+TAB)         Sólo en modo de pantalla completa                          |  |  |  |
| Dispositivos y recursos locales         Elija los dispositivos y recursos que desea usar en la sesión remota:         ✓         Impresoras         Más |  |  |  |
| <u>Conectar</u> Cancelar Ayuda <u>O</u> pciones <<                                                                                                    |  |  |  |

- 5. Complete los datos de dirección ip (si no lo ha hecho) y proceda a conectarse
- 6. Revise que su emulador funciona correctamente, para esto vaya a:

 Inicio > todos los programas > S60 Developer Tools > 5th Edition SDK > v1.0 > Emulator

| See ath Edition CDK us a |                                   | <b>BA</b> |
|--------------------------|-----------------------------------|-----------|
| File Tools Help          |                                   |           |
|                          | bottom sk                         | D         |
| Keymod ON                |                                   | L.        |
| keypad on                |                                   |           |
| <b>₽</b>                 | <b>)perator</b><br>Mon 30/08/2010 | ۵         |
|                          | <b>X</b>                          |           |
|                          |                                   |           |
|                          |                                   |           |
|                          |                                   |           |
| •••                      |                                   |           |
| Messaging                |                                   | contacts  |
| -                        |                                   |           |

- 7. Si no es así, termine la conexión y vuelva a conectarse con las propiedades de sonido explicadas previamente y modifique las propiedades de mostrar de la siguiente manera:
  - Tamaño del escritorio remoto: 1440 x 900
  - Colores: 32 bits